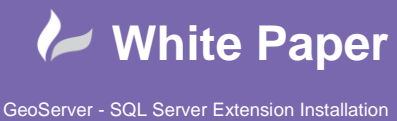

As default when GeoServer is installed it will provide a set number of Vector and Raster **Data Stores**, which allow you to connect to and publish data from certain sources, such as Shapefile, PostGIS and Image Files. The list of default Data Stores are as follows:

| New data source                                                                                                    |
|----------------------------------------------------------------------------------------------------|
|                                                                                                    |
| Choose the type of data source you wish to configure                                                                                                    |
|                                                                                                    |
| Vector Data Sources                                                                                                    |
| Directory of spatial files (shapefiles) - Takes a directory of shapefiles and exposes it as a data store                                                                     |
| C PostGIS - PostGIS Database                                                                                                    |
| PostGIS (JNDI) - PostGIS Database (JNDI)                                                                                                    |
| Properties - Allows access to Java Property files containing Feature information                                                                                             |
| Shapefile - ESRI(tm) Shapefiles (*.shp)                                                                                                    |
| Web Feature Server (NG) - Provides access to the Features published a Web Feature Service, and the ability to perform transactions on the server (when supported / allowed). |
| Raster Data Sources                                                                                                    |
| RrGrid - Arc Grid Coverage Format                                                                                                    |
| GeoTIFF - Tagged Image File Format with Geographic information                                                                                                    |
| Biopo30 - Gtopo30 Coverage Format                                                                                                    |
| ImageMosaic - Image mosaicking plugin                                                                                                    |
| 13 WorldImage - A raster file accompanied by a spatial data file                                                                                                    |
| Other Data Sources                                                                                                    |
| i WMS - Cascades a remote Web Map Service                                                                                                    |

In this White Paper, we will explore how to successfully install the SQL Server Extension for GeoServer.

### **Option A: Download the SQL Server JNDI Plugin:**

Firstly, you will need to download the SQL Server Extension files for the specific instance of GeoServer. It is important to ensure that the extension version that you download matches the version number of your GeoServer – and in my case, this is **version 2.12**.

http://docs.geoserver.org/stable/en/user/data/database/sqlserver.html

| GeoServer About   Blog   Download                                                                                                    | Search Documentation                                                                         |
|----------------------------------------------------------------------------------------------------|----------------------------------------------------------------------------------------------|
| GeoServer 2.12.x User Manual » Data management » Databases » Microsoft SQL Server and SQL Azure                                                                                                    | Table Of Contents                                                                            |
| previous   next                                                                                                    | Microsoft SQL Server and SQL<br>Azure                                                        |
| Microsoft SQL Server and SQL Azure                                                                                                    | <ul> <li>Supported versions</li> <li>Installing the SQL Server</li> <li>extension</li> </ul> |
| Note: GeoServer does not come built-in with support for SQL Server; it must be installed through an<br>extension. Proceed to <u>Installing the SQL Server extension</u> for installation details.                 | <ul> <li>GeoServer files</li> <li>Microsoft files</li> <li>Adding a SQL Server</li> </ul>    |
| Microsoft's <u>SQL Server</u> is a relational database with spatial functionality. SQL Azure is the database option<br>provided in the Azure cloud solution which is in many respects similar to SQL Server 2008. | database<br>» Configuring a SQL Server<br>data store<br>» Determining the port               |
| Supported versions                                                                                                    | used by the SQL Server<br>instance                                                           |
| The extension supports SQL Server 2008 and SQL Azure.                                                                                                    | Using the geometry<br>metadata table                                                         |
| Installing the SQL Server extension                                                                                                    | Continue Reading<br>» Previous: Oracle<br>» Next: Teradata                                   |
| Warning: Due to licensing requirements, not all files are included with the extension. To install SQL Server support, it is necessary to download additional files.                                               | This Page<br>» Show Source                                                                   |
| GeoServer files                                                                                                    |                                                                                              |
| 1. Download the SQL Server extension from the GeoServer download page.                                                                                                    |                                                                                              |
| Warning: Make sure to match the version of the extension to the version of the GeoServer instance!                                                                                                    |                                                                                              |
| <ol> <li>Extract the contents of the archive into the wEB-INF/11b directory of the GeoServer installation.</li> <li>Restart the GeoServer to load the extension.</li> </ol>                                       |                                                                                              |

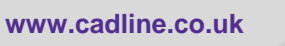

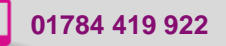

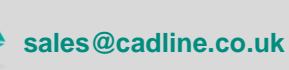

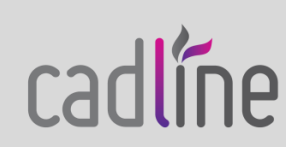

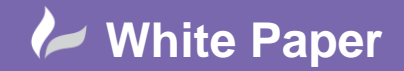

1 – Open the Download page - http://geoserver.org/release/2.12.0/

2 - And choose to download the SQL Server Extension:

| Extensions                                                                                             |                                                                             |
|----------------------------------------------------------------------------------------------------|-----------------------------------------------------------------------------|
| Extensions<br>GeoServer Extension downloads.                                                           |                                                                             |
| Vector Formats                                                                                         | Coverage Formats                                                            |
| <ul> <li>App Schema</li> <li>ArcSDE</li> <li>DB2</li> <li>H2</li> <li>MySQL</li> <li>Oracle</li> </ul> | GDAL     GRIB     Image Pyramid     JDBC Image Mosaic     JPEG2K     NetCDF |
| Pregeneralized Features <u>SQL Server</u> Teradata                                                     | Output Formats • DXF                                                        |

3 – A download page will appear which automatically starts the download of the extension files.

| GeoServer                                                                                       |     |
|-------------------------------------------------------------------------------------------------|-----|
| Download of geoserver will start in 3 seconds                                                   | Min |
| CIFRER B B B B B                                                                                |     |
| Problems with the download? Please use this <u>direct link</u> , or try another <u>mirror</u> . |     |

4 – The following zip file will be downloaded to your machine.

| Name Da                                  | ate modified    | Туре               | Size  |
|------------------------------------------|-----------------|--------------------|-------|
| geoserver-2.12.0-sqlserver-plugin.zip 01 | 1/11/2017 14:35 | WinRAR ZIP archive | 41 KB |

01784 419 922 🤣 sales@cadline.co.uk

5 - Unzip the file to reveal the SQL Server .JAR file for GeoServer.

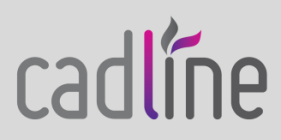

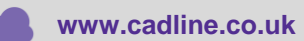

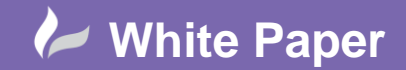

| geoserver-2.12.0-sqlserver-plugin.zip 01/11/2017 14:35 WinRAR ZIP archive |       |
|---------------------------------------------------------------------------|-------|
|                                                                           | 41 KB |
| gt-jdbc-sqlserver-18.0.jar 12/10/2017 07:58 JAR File                      | 45 KB |

6 - Copy the Sql Server .JAR file to the following folder where your GeoServer instance is installed to:

# C:\Program Files (x86)\GeoServer 2.12\webapps\geoserver\WEB-INF\lib

| Local Disk (C:) > Program Files (x86) > Geo | Server 2.12 > webapps > | geoserver > V | VEB-INF → lib | ٽ ~ |
|---------------------------------------------|-------------------------|---------------|---------------|-----|
| Name                                        | Date modified           | Туре          | Size          |     |
| 📄 gt-jdbc-18.0.jar                          | 09/10/2017 09:58        | JAR File      | 223 KB        |     |
| 📄 gt-jdbc-postgis-18.0.jar                  | 09/10/2017 09:58        | JAR File      | 51 KB         |     |
| 📋 gt-jdbc-sqlserver-18.0.jar                | 12/10/2017 07:58        | JAR File      | 45 KB         |     |
| at-main-18.0.iar                            | 09/10/2017 09:57        | JAR File      | 1 739 KB      |     |

7 - If you now Stop and Re-Start GeoServer, the new SQL Server JNDI extensions have been installed and are available to use.

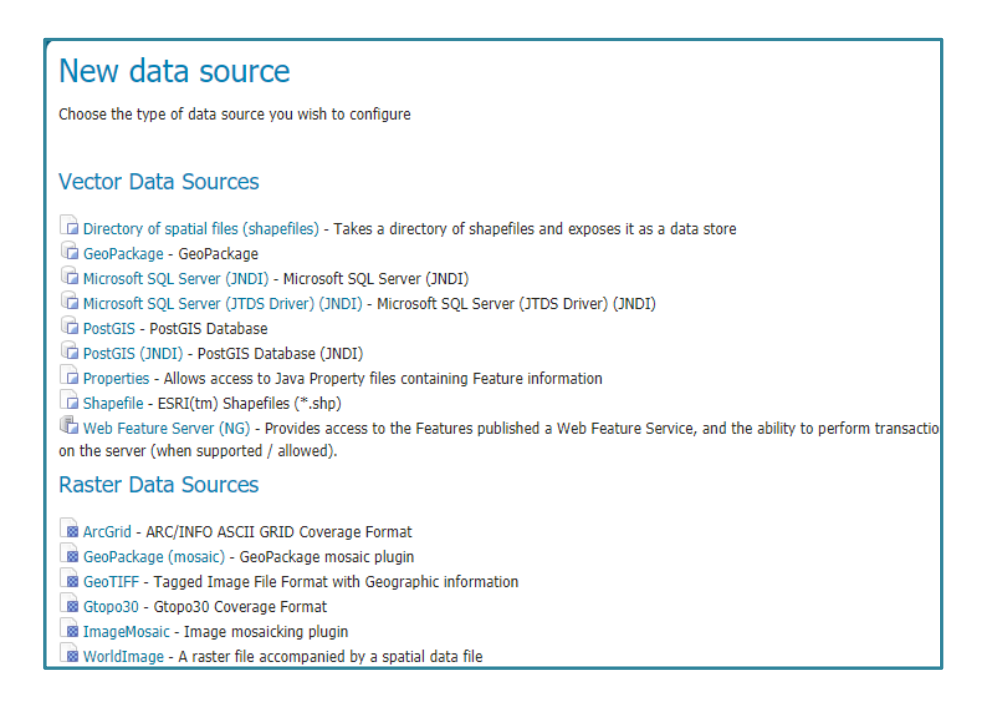

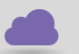

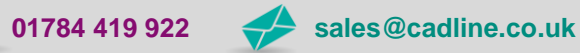

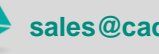

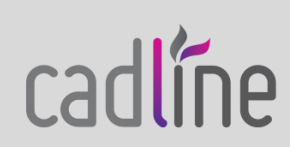

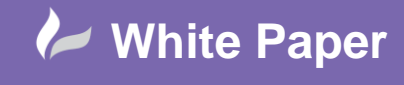

8 – Using the SQL Server JNDI extension it is possible to setup a connection to your SQL Database; however, the connection properties are stored within a Java Naming and Directory Interface (JNDI), which you may not have previously utilised. Notice below in the connection parameters the **JNDI Reference Name**:

| New Vector Data Source        |
|-------------------------------|
| Add a new vector data source  |
|                               |
| Microsoft SQL Server (JNDI)   |
|                               |
| Basic Store Info Workspace *  |
| dynamicmaps ▼                 |
| Data Source Name *            |
| Description                   |
|                               |
| C Enabled                     |
| Connection Decomptore         |
| Gomeculor Parameters          |
| aglerver                      |
| indiReferenceName *           |
| java:comp/env/jdbc/mydalabase |
| schema                        |
|                               |

# Note from Geoserver on JNDI: http://docs.geoserver.org/latest/en/user/data/database/jndi.html

Many data stores and connections in GeoServer have the option of utilizing Java Naming and Directory Interface on JNDI. JNDI allows for components in a Java system to look up other objects and data by a predefined name. A common use of JNDI is to store a JDBC data source globally in a container. This has a few benefits. First, it can lead to a much more efficient use of database resources. Database connections in Java are very resource-intensive objects, so usually they are pooled. If each component that requires a database connection is responsible for creating their own connection pool, resources will stack up fast. In addition, often those resources are under-utilized and a component may not size its connection pool accordingly. A more efficient method is to set up a global pool at the servlet container level, and have every component that requires a database connection use that.

# **Option B - Download the SQL Server JDBC Drivers:**

To install a more common SQL Server Data Source Connection, you can instead utilise the **JDBC drivers** for GeoServer to connect to SQL.

A **JDBC driver** is a software component enabling a Java application to interact with a database. **JDBC drivers** are analogous to ODBC **drivers**, ADO.NET data providers, and OLE DB providers. To connect with individual databases, **JDBC** (the Java Database Connectivity API) requires **drivers** for each database.

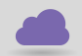

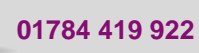

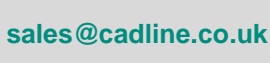

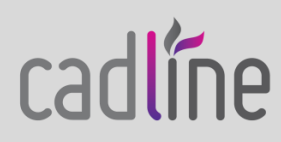

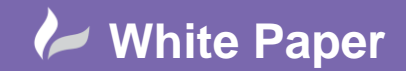

cadlíne

This time we will follow the steps as outlined within the Microsoft Files section -

http://docs.geoserver.org/stable/en/user/data/database/sqlserver.html

| Microsoft files ¶                                                                                                    |  |
|----------------------------------------------------------------------------------------------------|--|
| <ol> <li>Navigate to the download page for <u>Microsoft JDBC Drivers for SQL Server</u>.</li> <li>Extract the contents of the archive.</li> <li>Copy the file sqljdbc4.jar to the WEB-INF/lib directory of the GeoServer installation.</li> <li>If GeoServer is installed on Windows, additionally copy auth\x86\sqljdbc_auth.dll and xa\x86\sqljdbc_xa.dll to C:\Windows\System32.</li> </ol> |  |

1 – Choose the link in step 1 to access the download of the required SQL Server JDBC drivers –

https://www.microsoft.com/en-us/download/details.aspx?id=11774

| Microsoft JDBC Di                                                           | iver 6.0 for SQL Se                                                   | erver                                                                   |                                                        |
|-----------------------------------------------------------------------------|-----------------------------------------------------------------------|-------------------------------------------------------------------------|--------------------------------------------------------|
| Select Language:                                                            | English                                                               | ¥                                                                       | Download                                               |
| Download the Mici<br>provides database<br>interfaces (APIs) av<br>① Details | rosoft JDBC Driver 6<br>connectivity throug<br>ailable in Java Platfo | 5.0 for SQL Server, a<br>gh the standard JDBC<br>orm, Enterprise Editio | Type 4 JDBC driver that<br>application program<br>ons. |
| General System Requirement                                                  | ents                                                                  |                                                                         |                                                        |
|                                                                             |                                                                       |                                                                         |                                                        |
| Install Instructions                                                        | 5                                                                     |                                                                         |                                                        |

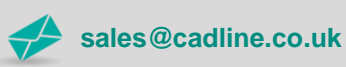

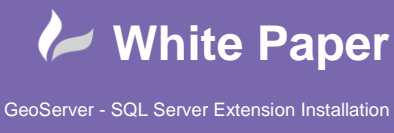

# 2 – Choose **Download** and save the install files to your local machine.

| Name                              | Date modified    | Туре           | Size     |
|-----------------------------------|------------------|----------------|----------|
| license60.txt                     | 01/11/2017 14:47 | Text Document  | 9 KB     |
| 🝕 sqljdbc_6.0.8112.100_enu.exe    | 01/11/2017 14:47 | Application    | 2,316 KB |
| 隓 sqljdbc_6.0.8112.100_enu.tar.gz | 01/11/2017 14:47 | WinRAR archive | 2,144 KB |

### 3 – Unzip the sqljdbc\_6.0.8112.100\_enu.tar.gz and the following folding and files are created.

| qljdbc_6.0 → enu |                  |               |      | ~ |
|------------------|------------------|---------------|------|---|
| Name             | Date modified    | Туре          | Size |   |
| auth             | 02/11/2017 10:05 | File folder   |      |   |
| jre7             | 02/11/2017 10:05 | File folder   |      |   |
| jre8             | 02/11/2017 10:05 | File folder   |      |   |
| samples          | 02/11/2017 10:05 | File folder   |      |   |
| 📊 xa             | 02/11/2017 10:05 | File folder   |      |   |
| install.txt      | 17/01/2017 19:44 | Text Document | 2 KB |   |
| license.txt      | 17/01/2017 19:44 | Text Document | 9 KB |   |
| release.txt      | 17/01/2017 19:44 | Text Document | 9 KB |   |

4 – From the \sqljdbc\_6.0\enu\jre8\ folder copy the file sqljdbc4.jar to the WEB-INF/lib directory of the GeoServer installation.

| Program Files (x86) > GeoServer 2.12 > webapps > geoserver > WEB-INF > lib |                  |          |          |  |
|----------------------------------------------------------------------------|------------------|----------|----------|--|
| Name                                                                       | Date modified    | Туре     | Size     |  |
| 📄 sqlite-jdbc-3.20.0.jar                                                   | 23/09/2017 10:18 | JAR File | 6,482 KB |  |
| sqljdbc42.jar                                                              | 17/01/2017 19:44 | JAR File | 871 KB   |  |
| <b>B</b>                                                                   | 00/05/0047.05.07 | 14.0.01  | 4776.140 |  |

5 – If GeoServer is installed on Windows, additionally from the **\auth\x86\** folder copy the **sqljdbc\_auth.dll** and from the **\xa\x86\** folder copy the **sqljdbc\_xa.dll** to the following folder on the machine: C:\Windows\System32.

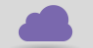

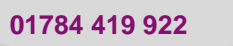

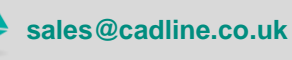

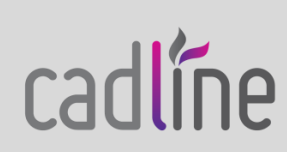

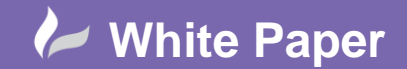

| Local Disk (C:) > Windows > System32           |                  |                    |          |
|------------------------------------------------|------------------|--------------------|----------|
| Name                                           | Date modified    | Туре               | Size     |
| 🚳 sqljdbc_auth.dll                             | 17/01/2017 19:44 | Application extens | 256 KB   |
| sqljdbc_xa.dll                                 | 17/01/2017 19:44 | Application extens | 166 KB   |
| 제 <u>1 1 1 1 1 1 1 1 1 1 1 1 1 1 1 1 1 1 1</u> | 10/07/2000 05 21 | A PLAN AND A       | 2.005 KD |

6 - If you now **Stop and Re-Start GeoServer**, the new SQL Server extension has been installed and is now available to use.

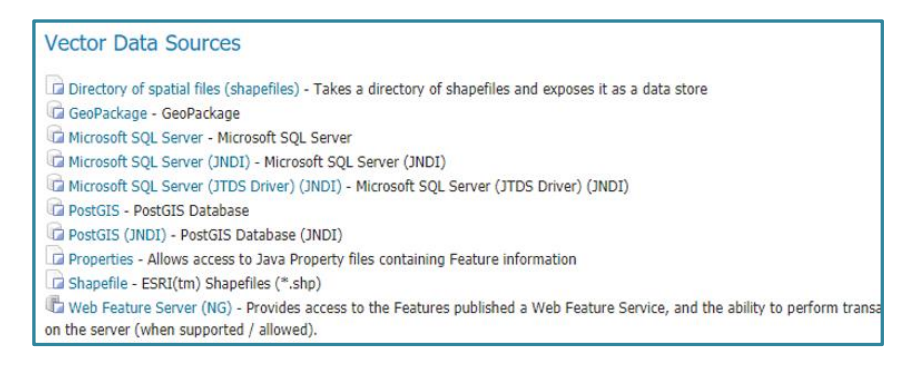

7 – Using the SQL Server extension it is possible to setup a connection to your SQL Database; using the following parameters:

- Host: Name or IP Address of the Server that the SQL Database is on
- Port: The Por Number that your SQL Server DB is listening on usually 1433
- Database: Name of the Database within SQL that you wish to connect to e.g. GeoStore
- Schema: Usually dbo
- User and Password: A User Name and password with access to login to the Database instance

| Connection Parameters |
|-----------------------|
| host *                |
| laptop-ps-hp          |
| port                  |
| 1433                  |
| database              |
| MTData                |
| schema                |
| dbo                   |
| user *                |
| mapthat               |
| passwd                |
| •••                   |

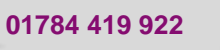

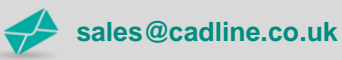

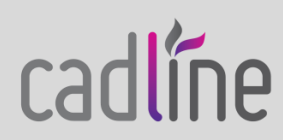

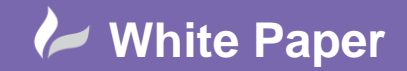

### Next Steps:

To allow GeoServer to connect to your SQL Server Instance, you will need to follow several subsequent steps.

### Allow SQL Server to accept TCP/IP connections:

Having completed the correct SQL Server Connection parameters, when you choose to Save the Data Store the following error message may appear:

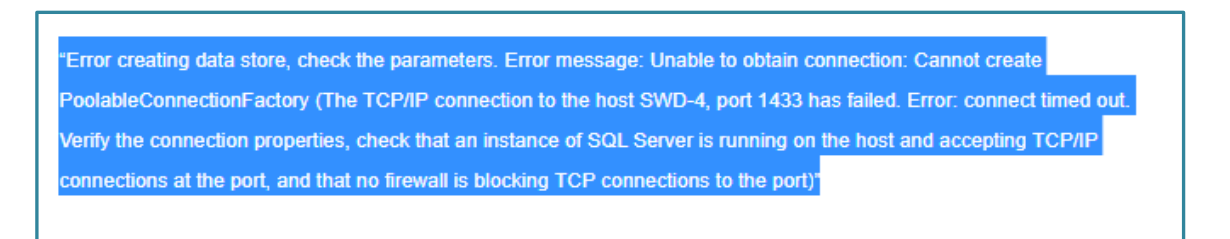

This issue has a number of online fixes to enable the TCP/IP Network Protocol for SQL Server, including this post:

https://technet.microsoft.com/en-us/library/hh231672(v=sql.110).aspx

# To enable the TCP/IP network protocol

1. Start SQL Server Configuration Manager. Click **Start**, point to **All Programs**, and click **Microsoft SQL Server**. Click **Configuration Tools**, and then click **SQL Server Configuration Manager**.

| Sql Server Configuration Manager<br>File Action View Help<br>← ➡ 2 Q B 2                                                                                                    |                                                                                                    |                                                                         | -                                                    |                                                                     | ×     |
|----------------------------------------------------------------------------------------------------|----------------------------------------------------------------------------------------------------|-------------------------------------------------------------------------|------------------------------------------------------|---------------------------------------------------------------------|-------|
| <ul> <li>SQL Server Configuration Manager (Local)</li> <li>SQL Server Services</li> <li>SQL Server Network Configuration (32bit)</li> <li>SQL Native Client 11.0 Configuration (32bit)</li> <li>SQL Server Network Configuration</li> <li>Protocols for MSSQLSERVER</li> <li>SQL Native Client 11.0 Configuration</li> </ul> | Name<br>SQL Server Integration Services 11.0<br>SQL Full-text Filter Daemon Launcher (MSSQLSERVER)<br>SQL Server (MSSQLSERVER)<br>SQL Server Analysis Services (MSSQLSERVER)<br>SQL Server Reporting Services (MSSQLSERVER)<br>SQL Server Browser<br>SQL Server Agent (MSSQLSERVER) | State<br>Running<br>Running<br>Running<br>Running<br>Stopped<br>Stopped | Start<br>Auto<br>Auto<br>Auto<br>Auto<br>Othe<br>Mar | t Mode<br>omatic<br>omatic<br>omatic<br>omatic<br>er (Boot,<br>nual | Syste |

Note – To open SQL Server Config Manager on Windows 8 and up you need to search for **SQLServerManager11.msc** 

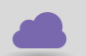

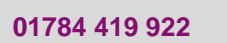

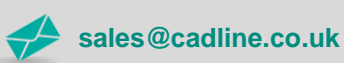

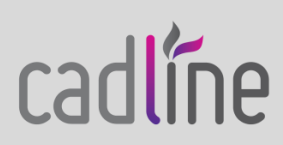

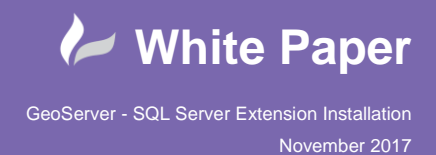

- 2. In SQL Server Configuration Manager, in the console pane, expand SQL Server Network Configuration.
- 3. In the console pane, click **Protocols for** *<instance name>*.
- 4. In the details pane, right-click **TCP/IP**, and then click **Enable**.

| 🚰 Sql Server Configuration Manager                                                                                                    |                                                                                            |                                          |  |  |  |
|----------------------------------------------------------------------------------------------------|--------------------------------------------------------------------------------------------|------------------------------------------|--|--|--|
| File Action View Help                                                                                                    |                                                                                            |                                          |  |  |  |
| 🗢 🔿   🖄   🗐 🔒   🛛                                                                                                    |                                                                                            |                                          |  |  |  |
| <ul> <li>SQL Server Configuration Manager (Local)</li> <li>SQL Server Services</li> <li>SQL Server Network Configuration (32bit)</li> <li>SQL Native Client 11.0 Configuration</li> <li>Protocols for MSSQLSERVER</li> <li>SQL Native Client 11.0 Configuration</li> </ul> | Protocol Name<br>Shared Memory<br>Named Pipes<br>TCP/IP<br>Enable<br>Disable<br>Properties | Status<br>Enabled<br>Disabled<br>Enabled |  |  |  |

- 5. In the console pane, click **SQL Server Services**.
- 6. In the details pane, right-click **SQL Server** (*<instance name>*), and then click **Restart**, to stop and restart the SQL Server service.

| 🚪 Sql Server Configuration Manager                                                                                             |                                                        |                                                      |           |           |         | -                  |              | ×       |
|----------------------------------------------------------------------------------------------------|--------------------------------------------------------|------------------------------------------------------|-----------|-----------|---------|--------------------|--------------|---------|
| File Action View Help                                                                                                    |                                                        |                                                      |           |           |         |                    |              |         |
| 🗢 🔿 🙋 📓 🔒 📓 🕑 🔍 📀 🥙                                                                                                    |                                                        |                                                      |           |           |         |                    |              |         |
| SQL Server Configuration Manager (Local)                                                                                       | Name                                                   |                                                      |           |           | State   | Start Mode         | Log On /     | As      |
| SQL Server Services           SQL Server Network Configuration (32bit)           SQL Network Client 11 0 Configuration (32bit) | SQL Server Integration Services 11.0 Running Automatic |                                                      |           |           |         |                    | NT Servi     | ce\MsDt |
|                                                                                                    | SQL Full-                                              | 5 SQL Full-text Filter Daemon Launcher (MSSQLSERVER) |           |           |         | Manual             | NT Servi     | ce\MSSC |
| SOL Server Network Configuration                                                                                               | SQL Serv                                               |                                                      |           |           | Running | Automatic          | NT Servi     | ce\MSS( |
| SOL Server Network Conliguration                                                                                               | 🚯 SQL Serv                                             | 31                                                   | udru .    | SERVER)   | Running | Automatic          | NT Servi     | ce\MSSC |
| SOL Native Client 11.0 Configuration                                                                                           | SQL Serv                                               | St                                                   | top       | (LSERVER) | Running | Automatic          | NT Servi     | ce\Repo |
| ·                                                                                                    | SQL Serv                                               | Pa                                                   | ause      |           | Stopped | Other (Boot, Syste | NT AUTI      | HORITY  |
|                                                                                                    | SQL Serv                                               | R                                                    | lesume    |           | Stopped | Manual             | NT Service\S | ce\SQLS |
|                                                                                                    |                                                        | R                                                    | lestart   |           |         |                    |              |         |
|                                                                                                    |                                                        | P                                                    | roperties |           |         |                    |              |         |
|                                                                                                    |                                                        | н                                                    | lelp      |           |         |                    |              |         |
|                                                                                                    |                                                        |                                                      |           |           |         |                    |              |         |

You should now be able to successfully Save the New Data Store:

| New Layer                                                                                                    |                                                                                                    |          |
|----------------------------------------------------------------------------------------------------|----------------------------------------------------------------------------------------------------|----------|
| Add a new layer                                                                                                    |                                                                                                    |          |
|                                                                                                    |                                                                                                    |          |
| Add layer from dynamicmaps:MTData                                                                                                    | ٣                                                                                                    |          |
| You can create a new feature type by manually c<br>On databases you can also create a new feature<br>Here is a list of resources contained in the store | ronfiguring the attribute names and types. Create new feature type<br>type by configuring a native SQL statement. Configure new SQL view<br>MTData'. Click on the layer you wish to configure |          |
| << < 1 2 3 4 5 > >> Re                                                                                                    | sults 0 to 0 (out of 0 items)                                                                                                    | 🔍 Search |
| Published                                                                                                    | Layer name                                                                                                    | Action   |
|                                                                                                    | 1_all_Isoas                                                                                                    | Publish  |
|                                                                                                    | 20150325TrainingCustomerLocations                                                                                                    | Publish  |
|                                                                                                    | ANCWOODLAND                                                                                                    | Publish  |
|                                                                                                    | AddressPoints                                                                                                    | Publish  |
|                                                                                                    | Adds_orig                                                                                                    | Publish  |
|                                                                                                    | Ashfield_BNDY                                                                                                    | Publish  |
|                                                                                                    | BINCOLLECTIONS                                                                                                    | Publish  |

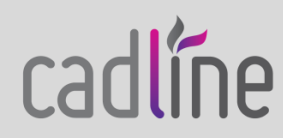

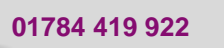

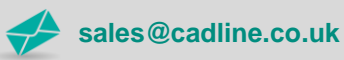

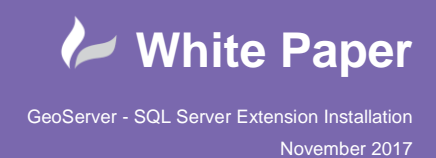

# C O localhost 8080/geoserver/dynamicmaps/wms?service=WMS&version=1.1.0&request=GetMap&layers=dynamicmaps/BOCPipelines&styles=&bbox=426611.4003869164. If Apps O MapThat Login O Land Referencing O Snipping Tool Where O New Tab O Land Referencing O Imported From IE Imported From IE

And then create New WMS Layers from any of your SQL Spatial Tables:

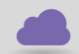

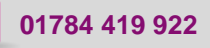

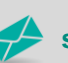

sales@cadline.co.uk

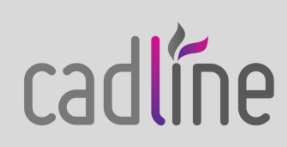